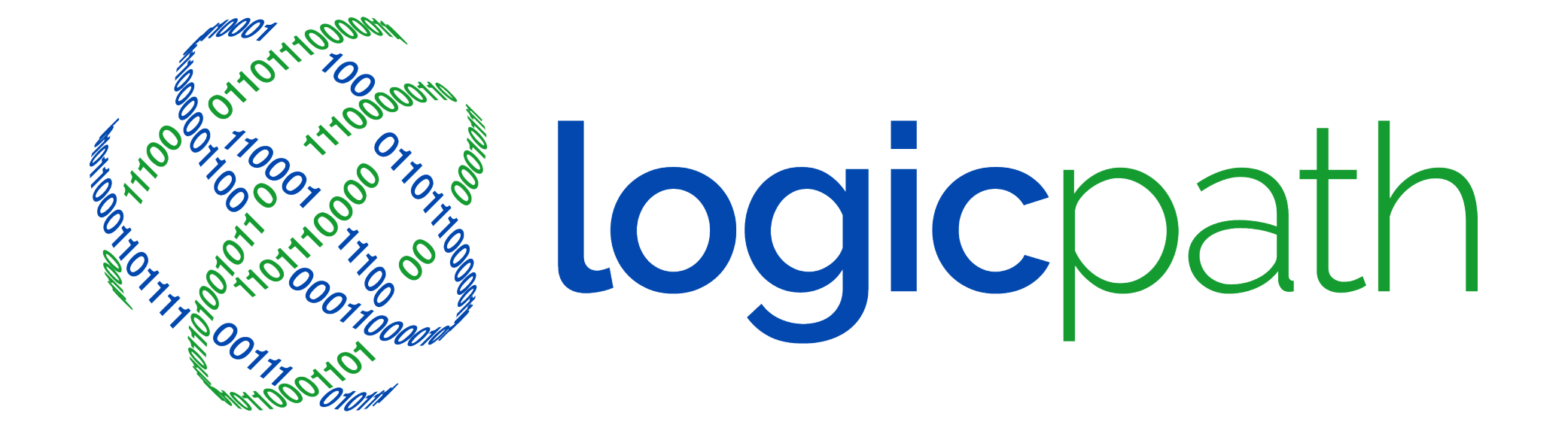

# **C3** Financial Administrative Reporting

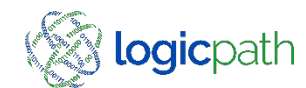

©2017 logicpath

# Institution Reports

- Branch Dashboard
  Denomination Detail/Teller Detail
- Inst. Cash Ending Vs. Usage
- Guidance Vs Actual Report
- Cash Dashboard
- Monthly Branch Cash
- Usage Comparison
- Performance Review
- Requisition Variance
- Requisition Status Audit Report

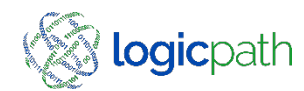

### Guidance Vs Actual

| Branch<br>Number | Branch Name       | Requisition<br>Id | Туре    | Denomination | Date<br>Submitted | Delivery<br>Date | Guidance | Fulfill Total | Total Cash Fulfilled<br>in Service Period | Cash Ending at<br>Service Period End | Residual<br>Following<br>Guidance | Service<br>Period<br>Start | Service<br>Period<br>End | Order Notes                      |
|------------------|-------------------|-------------------|---------|--------------|-------------------|------------------|----------|---------------|-------------------------------------------|--------------------------------------|-----------------------------------|----------------------------|--------------------------|----------------------------------|
| I                | APALACHEE PARKWAY | 207819            | Order   | Hundreds     | 3/10/2020         | 3/11/2020        | 0        | 30,000        | 30,000                                    | 144,000                              | 114,000                           | 3/11/2020                  | 3/18/2020                |                                  |
| 1                | APALACHEE PARKWAY | 207819            | Order   | Ones         | 3/10/2020         | 3/11/2020        | 1,100    | 3,000         | 3,000                                     | 8,350                                | 6,450                             | 3/11/2020                  | 3/18/2020                |                                  |
| I                | APALACHEE PARKWAY | 207889            | Deposit | Fifties      | 3/11/2020         | 3/11/2020        | 35,000   | 25,000        | (25,000)                                  | 34,250                               | 24,250                            | 3/11/2020                  | 3/18/2020                |                                  |
| I                | APALACHEE PARKWAY | 207889            | Deposit | Twenties     | 3/11/2020         | 3/11/2020        | 0        | 108,000       | (108,000)                                 | 165,960                              | 273,960                           | 3/11/2020                  | 3/18/2020                |                                  |
| I                | APALACHEE PARKWAY | 207889            | Deposit | Tens         | 3/11/2020         | 3/11/2020        | 5,000    | 3,000         | (3,000)                                   | 11,440                               | 9,440                             | 3/11/2020                  | 3/18/2020                |                                  |
| 1                | APALACHEE PARKWAY | 207889            | Deposit | Fives        | 3/11/2020         | 3/11/2020        | 5,000    | 5,000         | (5,000)                                   | 9,205                                | 9,205                             | 3/11/2020                  | 3/18/2020                |                                  |
| 2                | DOWNTOWN          | 207805            | Order   | Hundreds     | 3/9/2020          | 3/9/2020         | 530,000  | 250,000       | 550,000                                   | 365,700                              | 345,700                           | 3/11/2020                  | 3/18/2020                | extra brinks run for Folmars     |
| 2                | DOWNTOWN          | 207805            | Order   | Fifties      | 3/9/2020          | 3/9/2020         | 5,000    | 0             | 10,000                                    | 23,700                               | 18,700                            | 3/11/2020                  | 3/18/2020                | extra brinks run for Folmars     |
| 2                | DOWNTOWN          | 207805            | Order   | Twenties     | 3/9/2020          | 3/9/2020         | 28,000   | 0             | 30,000                                    | 60,960                               | 58,960                            | 3/11/2020                  | 3/18/2020                | extra brinks run for Folmars     |
| 2                | DOWNTOWN          | 207839            | Order   | Hundreds     | 3/10/2020         | 3/11/2020        | 130,000  | 550,000       | 550,000                                   | 365,700                              | (54,300)                          | 3/11/2020                  | 3/18/2020                | ordered extra \$300,000. in 100' |
| 2                | DOWNTOWN          | 207839            | Order   | Fifties      | 3/10/2020         | 3/11/2020        | 0        | 10,000        | 10,000                                    | 23,700                               | 13,700                            | 3/11/2020                  | 3/18/2020                | ordered extra \$300,000. in 100' |
| 2                | DOWNTOWN          | 207839            | Order   | Twenties     | 3/10/2020         | 3/11/2020        | 18,000   | 30,000        | 30,000                                    | 60,960                               | 48,960                            | 3/11/2020                  | 3/18/2020                | ordered extra \$300,000. in 100' |
| 2                | DOWNTOWN          | 207839            | Order   | Tens         | 3/10/2020         | 3/11/2020        | 0        | 5,000         | 5,000                                     | 18,650                               | 13,650                            | 3/11/2020                  | 3/18/2020                | ordered extra \$300,000. in 100' |
| 2                | DOWNTOWN          | 207840            | Deposit | Tens         | 3/10/2020         | 3/11/2020        | 3,000    | 0             | 5,000                                     | 18,650                               | 10,650                            | 3/11/2020                  | 3/18/2020                |                                  |
| 2                | DOWNTOWN          | 207840            | Deposit | Fives        | 3/10/2020         | 3/11/2020        | 6,500    | 2,500         | (2,500)                                   | 8,230                                | 4,230                             | 3/11/2020                  | 3/18/2020                |                                  |
| 2                | DOWNTOWN          | 207840            | Deposit | Ones         | 3/10/2020         | 3/11/2020        | 3,600    | 2,500         | (2,500)                                   | 6,031                                | 4,931                             | 3/11/2020                  | 3/18/2020                |                                  |
| 3                | NORTH MONROE      | 207778            | Order   | Hundreds     | 3/5/2020          | 3/12/2020        | 60,000   | 0             | (20,000)                                  | 74,500                               | 154,500                           | 3/12/2020                  | 3/19/2020                | 03/05/2020 order \$5,600.00      |
| ŧ.               | WEST TENNESSEE    | 207801            | Order   | Hundreds     | 3/9/2020          | 3/10/2020        | 0        | 40,000        | 14,000                                    | 60,700                               | 46,700                            | 3/10/2020                  | 3/17/2020                |                                  |
| 1                | WEST TENNESSEE    | 207801            | Order   | Fifties      | 3/9/2020          | 3/10/2020        | 5,000    | 10,000        | (2,000)                                   | 23,350                               | 30,350                            | 3/10/2020                  | 3/17/2020                |                                  |
| 1                | WEST TENNESSEE    | 207801            | Order   | Twenties     | 3/9/2020          | 3/10/2020        | 526,000  | 250,000       | 250,000                                   | 44,600                               | 320,600                           | 3/10/2020                  | 3/17/2020                |                                  |
| 1                | WEST TENNESSEE    | 207802            | Deposit | Hundreds     | 3/9/2020          | 3/10/2020        | 0        | 26,000        | 14,000                                    | 60,700                               | 46,700                            | 3/10/2020                  | 3/17/2020                |                                  |
| 1                | WEST TENNESSEE    | 207802            | Deposit | Fifties      | 3/9/2020          | 3/10/2020        | 0        | 12,000        | (2,000)                                   | 23,350                               | 25,350                            | 3/10/2020                  | 3/17/2020                |                                  |
|                  | WEST TENNESSEE    | 207802            | Deposit | Tons         | 3/9/2020          | 3/10/2020        | 3,000    | 3,000         | (3.000)                                   | 11 500                               | 11 500                            | 3/10/2020                  | 3/17/2020                |                                  |

- The Guidance Vs Actual Report Designed to view positive or negative residual cash balances if guidance was followed
- Green Line: Represents that cash ending Balance IF you had followed guidance.

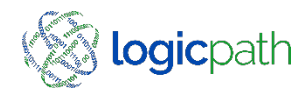

### Monthly Branch Cash

| A                                | U                  | U U                     | U                   | L                 |
|----------------------------------|--------------------|-------------------------|---------------------|-------------------|
| nstitution Monthly Cash Analysis |                    |                         |                     |                   |
| nstitution / Region / Branch     | Average Daily Cash | Service Schedule Target | Average Daily Usage | Average Days Cash |
| Capital City Bank                | \$203,506          | \$190,896               | (\$102)             | 98.7              |
| egion 01                         | \$123,646          | \$64,556                | \$1,232             | 91.9              |
| ROOKSVILLE                       | \$112,605          | \$71,065                | (\$1,105)           | 82.3              |
| Dec-2019                         | \$99,191           | \$133,036               | (\$5,592)           | 17.7              |
| Jan-2020                         | \$121,018          | \$62,851                | (\$743)             | 162.9             |
| Feb-2020                         | \$107,841          | \$80,985                | (\$1,011)           | 106.7             |
| Mar-2020                         | \$122,369          | \$7,389                 | \$2,925             | 41.8              |
| LORAL CITY                       | \$143,587          | \$103,546               | (\$501)             | 53.9              |
| Dec-2019                         | \$134,502          | \$7,651                 | \$3,029             | 44.4              |
| Jan-2020                         | \$134,245          | \$4,319                 | \$1,710             | 78.5              |
| Feb-2020                         | \$145,616          | \$226,464               | (\$3,794)           | 38.4              |
| Mar-2020                         | \$159,983          | \$175,748               | (\$2,947)           | 54.3              |
| IVERNESS                         | \$112,556          | \$12,375                | \$4,899             | 36.3              |
| Dec-2019                         | \$101,872          | \$2,935                 | \$1,162             | 87.7              |
| Jan-2020                         | \$115,865          | \$17,402                | \$6,889             | 16.8              |
| Feb-2020                         | \$104,671          | \$15,141                | \$5,994             | 17.5              |
| Mar-2020                         | \$127,815          | \$14,022                | \$5,551             | 23.0              |
| UNCOAST                          | \$143,699          | \$69,250                | \$5,045             | 115.8             |
| D 0040                           | 000 0000           | C404.000                | (60.500)            | 40.2              |

- The Institution Monthly Branch Report provides a summary of average daily balance, cash demand and inventory levels rolled up by month.
- Also displays amount of Cash ending target including Safety Stock for the Service Interval.
- Average Daily Usage: Average Usage plus safety Stock

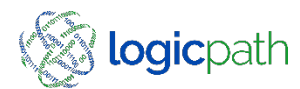

### **Usage Comparison Report**

#### Usage Comparison Analysis

| Cet       | o Demo Da | alabase main |        |          | Period 1: 2/1/20 | 020 - 2/28/2020 | Period 2: 3/1 | /2020 - 3/21/202 | 0         |
|-----------|-----------|--------------|--------|----------|------------------|-----------------|---------------|------------------|-----------|
| Region    | Branch ID | Branch Name  | Branch | Denom ID | Denomination     | Period 1 Avg    | Period 2 Avg  | Change In        | Change In |
|           |           |              | Number |          |                  | Daily Usage     | Daily Usage   | Dollars          | Percent   |
| Region 01 | 59        | BROOKSVILLE  |        | 77       |                  | (1,047)         | 2,785         | (3,832)          | -366%     |
|           |           |              |        | 1        | hundreds         | (763)           | (163)         | (600)            | -79%      |
|           |           |              |        | 2        | fifties          | (75)            | (123)         | 48               | 64%       |
|           |           |              |        | 3        | twenties         | 630             | 1,130         | (500)            | 79%       |
|           |           |              |        | 4        | tens             | 13              | 64            | (51)             | 392%      |
|           |           |              |        | 5        | fives            | 66              | 119           | (53)             | 80%       |
|           |           |              |        | 6        | twos             | (176)           | (173)         | (3)              | -2%       |
|           |           |              |        | 7        | ones             | 29              | 65            | (36)             | 124%      |
|           |           |              |        | 8        | dollarcoin       | 0               | 0             | 0                |           |
|           |           |              |        | 10       | halves           | 0               | 0             | 0                |           |
|           |           |              |        | 11       | quarters         | (24)            | (26)          | 2                | 8%        |
|           |           |              |        | 12       | dimes            | (5)             | (2)           | (3)              | -60%      |
|           |           |              |        | 13       | nickels          | (1)             | (1)           | 0                | 0%        |
|           |           |              |        | 14       | pennies          | (1)             | (1)           | 0                | 0%        |
|           |           |              |        | 15       | remainder        | 0               | 0             | n                |           |

- Compare Usage Date for 2 different time periods. Select Period 1, Period 2 enter in the date range
- Difference in Usage from one period to another.
- See change in Dollar and percentage

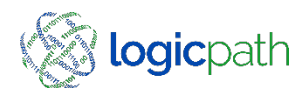

### **Performance Review**

| Report Name:          | Data Review                                                                                                    |
|-----------------------|----------------------------------------------------------------------------------------------------|
| Prepared for:         | JD Bank                                                                                                    |
| Region(s):            | JD Bank                                                                                                    |
| Branch(es):           | 12 Carlyss, 15 Eunice, 3 Iowa, 1 Jennings Main, 91 Jennings Robert Ave., 92 Jennings West Division, 5 Kinder, 20 Lafayette, 2<br>Lake Arthur, 14 Lake Charles Big Lake, 11 Lake Charles Hwy 14, 8 Lake Charles Kirby, 6 Lake Charles McNeese, 13 Lake<br>Charles Morganfield, 10 Lake Charles Nelson, 16 Mamou, 7 Moss Bluff, 21 New Iberia, 22 Opelousas, 9 Sulphur, 18 Ville Platte<br>4 Welsh, 19 Westlake |
| Denomination(s);      | Hundreds, Fifties, Twenties, Tens, Fives, Ones                                                                                                    |
| From Date:            | 12/1/2019                                                                                                    |
| To Date:              | 2/29/2020                                                                                                    |
| Report Run Date/Time: | 3/22/2020 10:15:11 PM                                                                                                    |

| Branch Name | Cash Minimum | Goal      | Cash Maximum | Avg Cash Maintained |
|-------------|--------------|-----------|--------------|---------------------|
|             | 309,300      | 348,396   | 505,012      | 712,128             |
|             | 172,522      | 220,552   | 324,883      | 730,693             |
|             | 586,650      | 742,296   | 1,018,626    | 631,819             |
|             | 200,095      | 486,450   | 550,210      | 542,431             |
|             | 13,620       | 165,514   | 151,668      | 224,283             |
|             | 10,590       | 201,483   | 173,576      | 149,54              |
|             | 253,050      | 489,436   | 623,149      | 453,114             |
|             | 185,910      | 199,432   | 255,466      | 232,51              |
|             | 103,698      | 227,679   | 258,190      | 295,27              |
|             | 89,520       | 276,682   | 286,206      | 331,12              |
|             | 623,637      | 1,846,722 | 2,131,765    | 751,41              |
|             | 355,838      | 1,251,511 | 1,429,392    | 868,82              |
|             | 148,120      | 806,597   | 962,354      | 627,00              |
|             | 161,994      | 409,080   | 463,377      | 434,94              |
|             | 221,214      | 341,698   | 433,839      | 405,02              |
|             | 199,878      | 298,871   | 322,742      | 599,89              |
|             | 215,278      | 569,959   | 703,866      | 770,204             |
| Nam Isazia  | 7.004        | 20 277    | 02 AE0       | 120 500             |

- Select Filter Parameters
- The Performance Review is a workbook to support external and internal data reviews while detailing cash positions relative to minimum and maximum cash ranges. Best viewed in Excel.

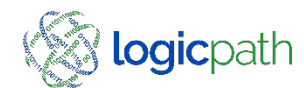

### Institution Cash Ending Vs. Usage

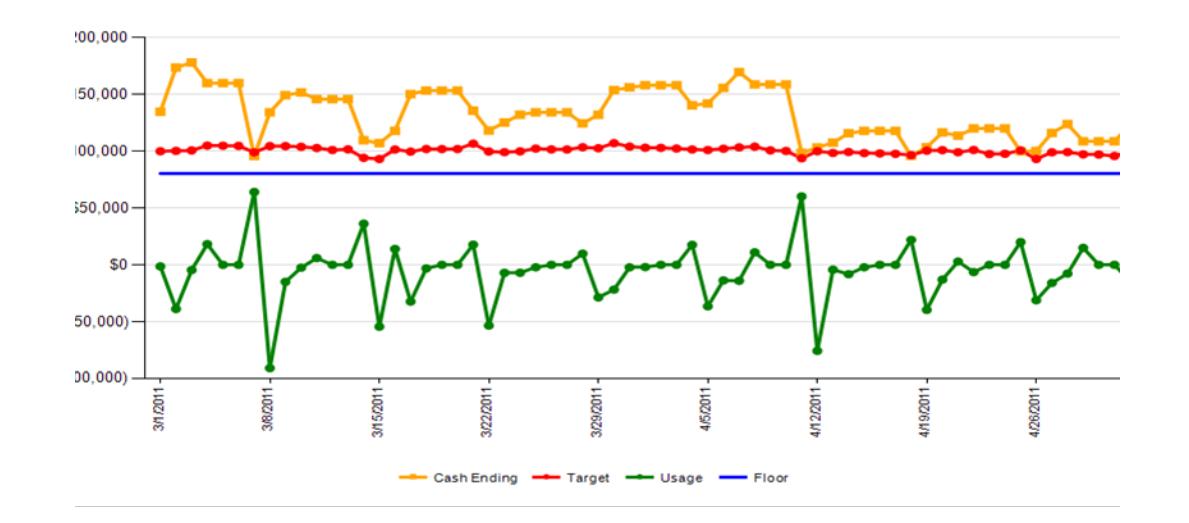

- The Usage vs. Cash Ending & chart illustrates the difference between the actual daily cash ending and the actual daily usage over the specified date range.
- Yellow Line: Represents your Cash Ending at the Branch
- Green Line: Represents that Customer Usage
  - Above the zero is customer outflow
  - Below the zero is customer inflow
- High Spikes in the data that is not a trend helps to identify data issues.

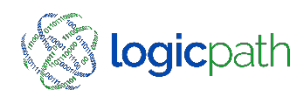

### Requisition Variance

- This report will display how closely the branch followed guidance when placing an order/deposit.
- Variance by % and \$ amount will display.
- A note associated to why they did not follow C3 Guidance recommendation

#### **Requisition Variance**

| Region<br>Name | Branch Name    | Req Type | Req ID | Expected<br>Date | Denom Name | Denom<br>Guidance | Denom<br>Submitted | Variance<br>From    | Variance<br>From    | Notes                                |
|----------------|----------------|----------|--------|------------------|------------|-------------------|--------------------|---------------------|---------------------|--------------------------------------|
|                |                |          |        |                  |            | Amount            | Amount             | Guidance<br>Dollars | Guidance<br>Percent |                                      |
| Tulsa Central  | 31st & Garnett | Order    | 19840  | 11/11/2019       |            | \$104,600         | \$65,000           | (\$39,600)          | -37.9%              |                                      |
|                | Brookside      | Order    | 19808  | 11/6/2019        |            | \$7,000           | \$13,000           | \$6,000             | 85.7%               | Ordering extra for<br>change orders. |
|                |                |          |        |                  | hundreds   | \$0               | \$0                | \$0                 | 0.0%                |                                      |
|                |                |          |        |                  | fifties    | \$5,000           | \$5,000            | \$0                 | 0.0%                |                                      |
|                |                |          |        |                  | twenties   | \$0               | \$0                | \$0                 | 0.0%                |                                      |
|                |                |          |        |                  | tens       | \$0               | \$5,000            | \$5,000             | 100.0%              |                                      |
|                |                |          |        |                  | fives      | \$2,000           | \$2,000            | \$0                 | 0.0%                |                                      |
|                |                |          |        |                  |            | 20                | es 666             | A1 000              | 100.00/             |                                      |

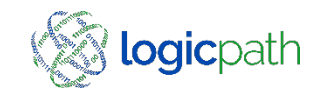

### Branch Dashboard

|                 |                       |                     |               |           |            |              |         |               |                 | _   |             |            |   | _  |       |                 |                        |                        |                         |
|-----------------|-----------------------|---------------------|---------------|-----------|------------|--------------|---------|---------------|-----------------|-----|-------------|------------|---|----|-------|-----------------|------------------------|------------------------|-------------------------|
|                 | Institutio            | n Regions           | Branches      | Logistics | Users      | R            | oles    | Activity      | Upload          |     |             |            |   |    |       |                 |                        |                        |                         |
| $C^{2}$         | Branch                | Requisitions        |               | Ledger E  | Entry      |              |         | Branch Dasl   | hboard          |     |             |            |   |    |       |                 |                        |                        |                         |
| LJ              |                       | J                   | Institution R | eports    | Cen        | tral I       | Requisi | tions         |                 |     |             |            |   |    |       |                 |                        |                        |                         |
| Financial       |                       |                     |               |           |            |              |         |               |                 |     |             |            |   |    |       |                 |                        |                        |                         |
| Branch Summary  | APALACHEE             | E PARKWA            | XY #1         |           |            |              |         | View:         | Branch I        | Das | hboard      |            |   |    |       |                 |                        |                        |                         |
| 4/7/19 - 5/7/19 |                       | -                   |               | м         |            |              |         |               |                 | R   | enorts –    |            |   |    |       |                 |                        |                        |                         |
|                 | Select Historical     | Range: select       | a period      | •         |            |              |         |               | L               |     | DECTONE     |            |   | 1  | 1     | 1               | 1                      | 1                      | 1                       |
| Cash Ending     |                       | 4/7                 | /2019         | 5/7/2019  |            |              |         |               |                 |     | REGIONS     | -          |   | L. | L     |                 |                        |                        |                         |
| 6006 070        | Enter Start and E     | nd Dates: <u>97</u> | /2015         | 3/7/2013  |            |              |         |               |                 |     | District 1  | •          | ļ |    | BRAN  | BRANCHES        | BRANCHES               | BRANCHES               | BRANCHES                |
| \$220,978       | Date                  | Cash Ending         | Order         | Deposit   | Usage      |              | _       |               |                 |     | District 02 | ►          |   |    | BROC  | BROOKSVILLE (#  | BROOKSVILLE (#77)      | BROOKSVILLE (#77)      | BROOKSVILLE (#77)       |
| \$160.266       | Sun 04/07/2019        | \$205,969           |               |           |            | ^            |         | AVG Cash Er   | nding: \$22     |     | District 03 | ►          |   |    | FLOR  | FLORAL CITY (#8 | FLORAL CITY (#84)      | FLORAL CITY (#84)      | FLORAL CITY (#84)       |
| ¥100,200        | Mon 04/08/2019        | \$302,558           |               |           | \$96,589   |              |         | MAX Usage:    | (\$49,525)      |     | District 04 | ►          |   |    | SUNC  | SUNCOAST SPRIM  | SUNCOAST SPRINGHTLL (# | SUNCOAST SPRINGHTLL (# | SUNCOAST SPRINGHTLL (#7 |
| \$310.632       | Tue 04/09/2019        | \$310,632           |               |           | \$8,074    |              |         | Goal: \$260,0 | 9104,303<br>000 |     | District 05 | •          |   |    | SUNS  | SUNSHINE GROV   | SUNSHINE GROVE (#78)   | SUNSHINE GROVE (#78)   | SUNSHINE GROVE (#78)    |
| 4,              | Wed 04/10/2019        | \$213,338           | \$46,900      | \$172,000 | \$27,806   |              | _       |               |                 |     | District 06 | - <b>F</b> | ļ | μ. | 30113 | SONSHINE GROVE  | Solisinine Grove (#76) | Solisinine Grove (#76) | SONSHINE GROVE (#70)    |
| Usage           | Thu 04/11/2019        | \$238,704           |               |           | \$25,366   |              |         |               |                 |     | District 07 | •          | ł |    |       |                 |                        |                        |                         |
| TAL             | Fri 04/12/2019        | \$189,179           |               |           | (\$49,525) |              |         |               |                 |     | District 08 |            |   | L  |       |                 |                        |                        |                         |
| \$516,020       | Sat 04/13/2019        | \$202,315           |               |           | \$13,136   |              |         |               |                 |     | District 09 | ÷.         |   | L  |       |                 |                        |                        |                         |
| x               | Sun 04/14/2019        | \$202,315           |               |           |            |              |         |               |                 |     | District 10 | Ľ.         |   |    |       |                 |                        |                        |                         |
| (\$49,525)      | Mon 04/15/2019        | \$264,875           |               |           | \$62,560   |              |         |               |                 |     | District 10 |            |   | L  |       |                 |                        |                        |                         |
| /G              | Tue 04/16/2019        | \$263,419           |               |           | (\$1,456)  |              |         |               |                 |     | District 11 | 1          |   | L  |       |                 |                        |                        |                         |
| \$16,645        | Wed 04/17/2019        | \$169,302           | \$8,200       | \$110,100 | \$7,783    |              |         |               |                 |     | District 12 | •          |   | L  |       |                 |                        |                        |                         |
| Limits          | Thu 04/18/2019        | \$160,266           |               |           | (\$9,036)  |              | Sele    | cted dates: 4 | 4/7/19 -        |     | District 13 | •          |   | L  |       |                 |                        |                        |                         |
| IN              | Fri 04/19/2019        | \$177,087           |               |           | \$16,821   |              |         |               |                 |     | District 14 | •          |   | L  |       |                 |                        |                        |                         |
| \$115,000       | Sat 04/20/2019        | \$203,183           |               |           | \$26,096   |              |         |               |                 |     | District 15 |            |   |    |       |                 |                        |                        |                         |
| al              | Sun 04/21/2019        | \$203,183           |               |           | 176 406    |              |         |               |                 |     | District 16 | •          |   |    |       |                 |                        |                        |                         |
| \$260,000       | Mon 04/22/2019        | \$2/9,669           |               |           | \$/6,486   |              |         |               |                 |     | District 17 | •          |   |    |       |                 |                        |                        |                         |
| AX              | Ned 04/23/2019        | \$296,650           | ¢52,100       | ¢160,100  | \$19,101   |              |         |               |                 |     |             |            |   |    |       |                 |                        |                        |                         |
| \$200,000       | Wed 04/24/2019        | \$218,403           | \$53,100      | \$160,100 | \$20,5/3   |              |         |               |                 |     |             |            |   |    |       |                 |                        |                        |                         |
|                 | Fri 04/26/2019        | \$227,500           |               |           | (\$35,304) | $\checkmark$ |         |               |                 |     |             |            |   |    |       |                 |                        |                        |                         |
|                 | C=h 04/07/2010        | \$101.047           |               |           | (+040)     |              |         |               |                 |     |             |            |   |    |       |                 |                        |                        |                         |
|                 | Totals: 5             | \$7,036,347         | \$162,950     | \$582,200 | \$516,020  |              |         |               |                 |     |             |            |   |    |       |                 |                        |                        |                         |
|                 | Averages:<br>Minimum: | \$160,266           | \$40,738      | \$145,550 | \$10,045   |              |         |               |                 |     |             |            |   |    |       |                 |                        |                        |                         |
|                 | Maximum:              | \$310,632           |               |           |            |              |         |               |                 |     |             |            |   |    |       |                 |                        |                        |                         |

- Verify you see your Branch
- Verify all Orders/Deposits
- Toggle between branches via the reports dropdown
- Cash Ending Total
  - Cash Ending Totals (populated via automated file)
- Orders/Deposits (Non Customer Transactions)
  - Entered thru Branch requisition
  - Order : cash coming in from money supplier
  - Deposits Cash shipped back to money supplier
- Usage (Customer Demand)
  - () indicates outflow day, no () inflow day.

The Data is displayed in the ledger; This is not where it is entered.

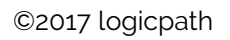

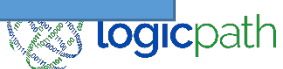

### Dashboard Breakdown

#### Navigating to Denomination Detail

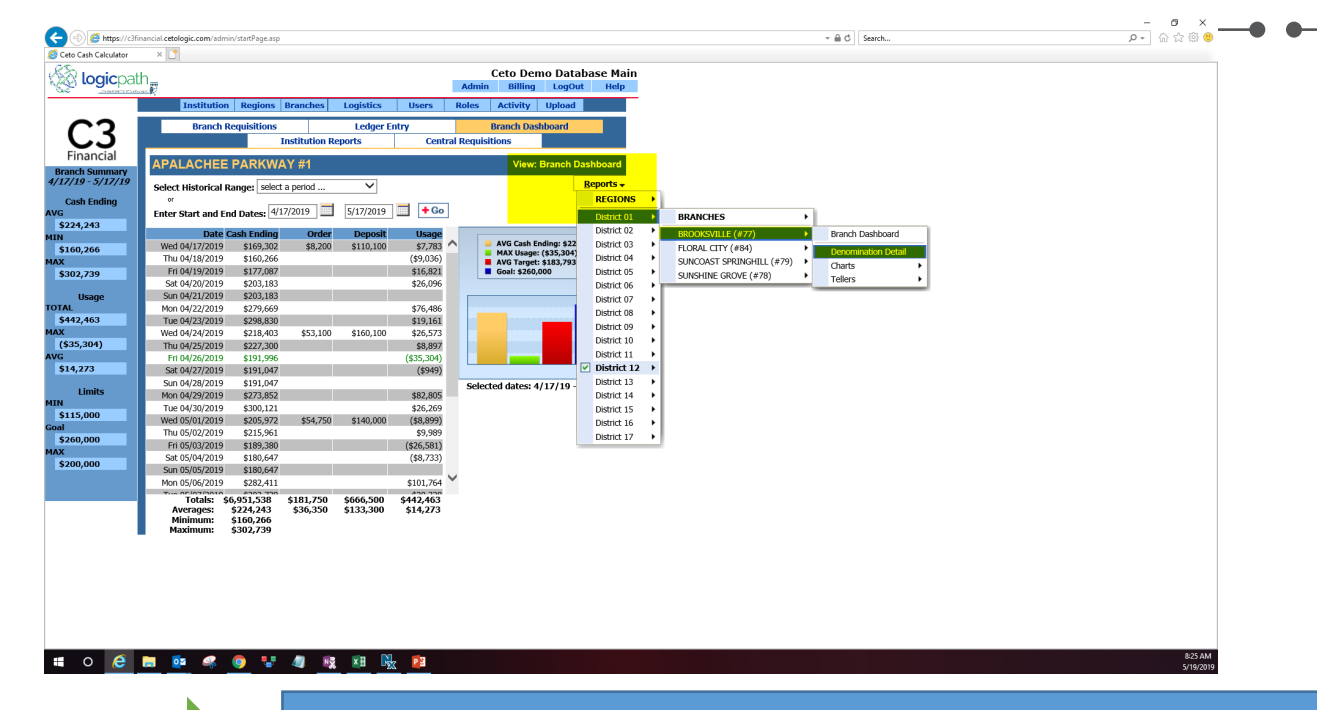

### View Dashboard by Denom

Enter Start and End Dates: 4/17/2019 🗾 5/17/2019 🗐 🕇 Go Expand all denoms. Collapse all denoms. Cash Ending Mon 04/29/2019 \$273,852 \$821 Tue 04/30/2019 \$300,121 \$26,: ^ Wed 05/01/2019 \$205,972 (\$8.8 \$54,750 Thu 05/02/2019 \$215,961 \$9.9 \$189,380 Fri 05/03/2019 (\$26.5 \$180.647 (\$8,7 Sat 05/04/2019 Sun 05/05/2019 \$180.647 \$282,411 \$101, Mon 05/06/2019 Tue 05/07/2019 \$302,739 \$20,3 Wed 05/08/201 \$207,418 \$44,600 \$171,300 \$31,3 \$1, Hundreds: \$88,200 \$40,000 Fifties: \$27,500 \$10.000 \$9, Twenties: \$53,600 \$158,000 \$24,! Tens: \$5,610 \$3,000 (\$2,1 \$7,105 \$200 (\$4 Fives: Twos: \$40 (\$1 Ones: \$6,836 \$2,000 (\$1,3 \$836 \$1 coins: Half Dollars: \$62 < > \$6,951,538 \$666,500 \$442,463 Total: \$181,750 Average: \$224,243 \$36,350 \$133,300 \$14,273 Hundreds \$62,235 \$40,000 (\$5,961) \$25,805 \$1,979 Fifties: \$12,500 Twenties: \$98,888 \$118,800 \$18,128 Tens: \$7,694 \$4,000 \$440 Fives: \$7,053 \$2,500 \$2,100 \$1 \$123 Twos \$1 \$6,304 \$2,500 (\$83) Ones: \$1 coins: \$839 **\$**9 Half Dollars: \$65 Quarters: \$4,474 \$1,800 (\$239) \$875 Dimes: \$2,287 (\$52) \$**300** (\$14) Nickels: \$722

Looks like ledger, click on any day/ averages to see Denominational Breakdown

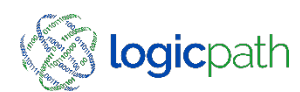

### Cash Dashboard

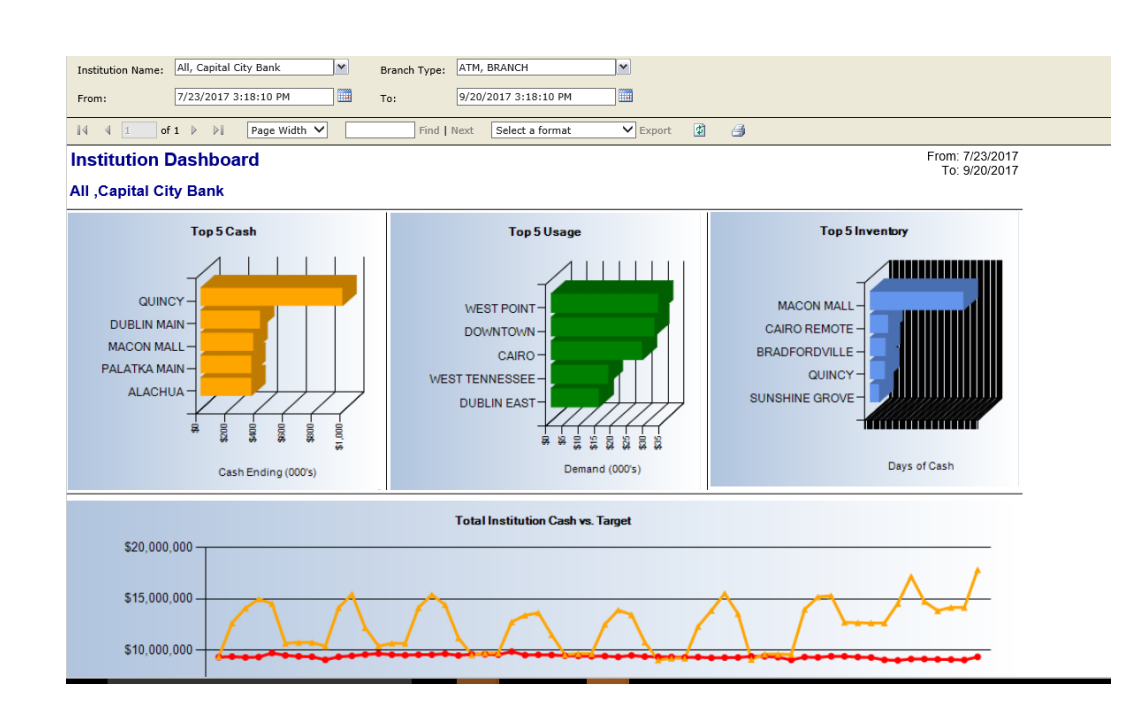

- The Cash Dashboard is a high level report that offers a quick view of the branches from the perspective of:
  - the top five cash ending,
  - top five usage
  - top five inventory.
- Also available on the Cash Dashboard is the Total Institution Cash vs. Target. This report shows the total Cash Ending of the Institution versus the calculated Target for the Institution.

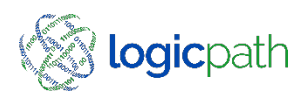

### Service Schedule Review

List all Branches by Region

Ceto Demo Database Main

- How many times a week cash is received and day of the week
- Displays Ruleset.

| Service Schedule R    | eview               |         |    |     |     |     |     |     |                          |                 |                                 |                      |                    |
|-----------------------|---------------------|---------|----|-----|-----|-----|-----|-----|--------------------------|-----------------|---------------------------------|----------------------|--------------------|
| Branch                | Recurring<br>Period | Carrier | Wk | Mon | Tue | Wed | Thu | Fri | Default<br>Carrier Order | Lead Days Order | Default Carrier<br>Deposit Name | Lead Days<br>Deposit | Validate<br>Bundle |
| ALA                   | ACHUA               |         |    |     |     |     |     |     |                          |                 |                                 |                      |                    |
| JONESVILLE (19)       | Weekly              | Brinks  | 1  |     |     |     | •   |     | Brinks Order             | 0               | Brinks Deposit                  | 0                    | Yes                |
| NEWBERRY (20)         | Weekly              | Brinks  | 1  |     |     |     | •   |     | Brinks Order             | 0               | Brinks Deposit                  | 0                    | Yes                |
| MILLHOPPER (94)       | Weekly              | Brinks  | 1  |     |     |     | •   |     | Brinks Order             | 0               | Brinks Deposit                  | 0                    | Yes                |
| ALACHUA (96)          | Weekly              | Brinks  | 1  |     |     |     | •   |     | Brinks Order             | 0               | Brinks Deposit                  | 0                    | Yes                |
| HIGH SPRINGS (97)     | Weekly              | Brinks  | 1  |     |     |     | •   |     | Brinks Order             | 0               | Brinks Deposit                  | 0                    | Yes                |
| MAIN STREET (95)      | Weekly              | Brinks  | 1  |     |     |     | •   |     | Brinks Order             | 0               | Brinks Deposit                  | 0                    | Yes                |
| APALACH               | EE PARKWAY          |         |    |     |     |     |     |     |                          |                 |                                 |                      |                    |
| APALACHEE PARKWAY (1) | Weekly              | Brinks  | 1  |     |     | •   |     |     | Brinks Order             | 0               | Brinks Deposit                  | 0                    | Yes                |
| MONTICELLO (8)        | Weekly              | Brinks  | 1  |     |     |     | ٠   |     | Brinks Order             | 0               | Brinks Deposit                  | 0                    | Yes                |
| CRAWFORDVILLE (44)    | Weekly              | Brinks  | 1  |     |     |     | •   |     | Brinks Order             | 0               | Brinks Deposit                  | 0                    | Yes                |
| PERRY (74)            | Weekly              | Brinks  | 1  |     |     | •   |     |     | Brinks Order             | 0               | Brinks Deposit                  | 0                    | Yes                |
| MADISON (75)          | Weekly              | Brinks  | 1  |     |     |     | •   |     | Brinks Order             | 0               | Brinks Deposit                  | 0                    | Yes                |
| E                     | BELL                |         |    |     |     |     |     |     |                          |                 |                                 |                      |                    |
| BRANFORD (9)          | Weekly              | Brinks  | 1  |     |     |     | •   |     | Brinks Order             | 0               | Brinks Deposit                  | 0                    | Yes                |
| CROSS CITY (16)       | Weekly              | Brinks  | 1  |     |     |     | •   |     | Brinks Order             | 0               | Brinks Deposit                  | 0                    | Yes                |

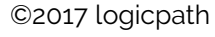

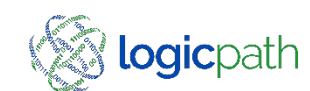

### User Roles and Permission

List all Users, Role and Branch Permissions

|   | Doug Hengstebeck  | k hengstebeck.doug@ccbg.com | All | • | • | •         | •      | • | •      | • | • | • •    | • |   | •   • | •   • | •   • | •   •  | •   • | • | •      | •      | • | • | • | •   • | •   • | • | •   •  | •   • | • • | •   •  | •   • | •   • | •      | • | • | • | • | • |
|---|-------------------|-----------------------------|-----|---|---|-----------|--------|---|--------|---|---|--------|---|---|-------|-------|-------|--------|-------|---|--------|--------|---|---|---|-------|-------|---|--------|-------|-----|--------|-------|-------|--------|---|---|---|---|---|
| _ | Julieta Mercedes  | mercedes.julieta@ccbg.com   | All | • | • | •         | •      | • | •      | • | • | • •    | • | • | •     | • •   | • •   | • •    | • •   | • | •      | •      | • | • | • | • •   | •     | • | •      | • •   | •   | • •    | • •   | •     | •      | • | • | • | • | • |
| _ | Nancy Messer      | Messer.nancy@ccbg.com       | All | • | • | •         | •      | • | •      | • | • | •      |   | • | •     | •     | • •   | •      | • •   | • | •      | •      | • | • | • | • •   | •     | • | •      | • •   |     | • •    | • •   | •     | •      | • | • | • | • | • |
|   | Rod Mayo          | Mayo.Rod@ccbg.com           | All | • | • | •         | •      | • | •      | • | • | •      | • | • | •     | •     | • •   | •      | • •   | • | •      | •      | • | • | • | • •   | •     | • | •      | • •   |     | •      | • •   | •     | •      | • | • | • | • | • |
|   |                   |                             |     |   |   |           |        |   |        |   |   |        |   |   |       |       |       |        |       |   |        |        |   |   |   |       |       |   |        |       |     |        |       |       |        |   |   |   |   |   |
|   | Aaron Haynes      | haynes.aaron@ccbg.com       | 5   |   |   |           |        |   |        |   |   |        |   |   | •     | •     | • •   | •      | • •   |   |        |        |   |   |   |       |       |   |        |       |     |        |       |       |        |   |   |   |   | _ |
|   | Aaron Little      | Little.aaron@ccbg.com       | 1   |   |   |           |        |   |        |   |   |        |   |   |       |       |       |        |       |   |        |        |   |   |   |       |       |   |        |       |     |        |       |       | $\top$ |   |   |   |   |   |
|   | Aleshia Terry     | Terry.Aleshia@ccbg.com      | 1   |   |   |           |        |   |        |   |   |        |   |   |       |       |       |        |       |   |        |        |   |   |   | •     |       |   |        |       |     |        |       |       | $\top$ |   |   |   |   |   |
|   | Alisa Blankenship | blankenship.alisa@ccbg.com  | 1   |   |   |           |        |   | •      |   |   |        |   |   |       |       |       |        |       |   |        |        |   |   |   |       |       |   |        |       |     |        |       |       | $\top$ |   |   |   |   | _ |
|   | Allan Watson      | Watson.Allan@ccbg.com       | 1   |   |   |           |        |   |        |   |   | $\top$ |   |   |       |       |       |        |       |   |        |        |   |   |   |       |       |   |        |       |     |        |       |       | $\top$ |   |   |   |   |   |
| _ | Alyson Anderson   | anderson.alyson@ccbg.com    | 1   |   |   | $\top$    | $\top$ |   | +      | + |   | +      | + |   |       |       |       |        |       |   |        |        |   |   |   |       | +     |   |        |       |     | $\top$ | •     | •     | $\top$ |   |   |   |   |   |
| _ | Amanda Lane       | Lane.Amanda@ccbg.com        | 1   |   |   | $\square$ | +      |   | $\top$ | + |   | +      | + |   | +     |       |       | $\top$ | •     | • | $\neg$ | $\neg$ |   |   |   |       | +     |   | $\top$ |       |     | +      |       | +     | +      |   |   |   |   |   |
| _ | Amber Hall        | hall.amber@ccbg.com         | 1   |   |   |           |        |   | +      |   |   | +      | + |   |       |       |       |        |       |   |        |        | • |   |   |       | +     |   |        |       |     |        |       | +     | +      |   |   |   |   |   |
| _ | Amy Taylor        | Taylor.Amy@ccbg.com         | 1   |   |   | •         |        |   | +      | 1 |   | +      | + |   |       |       |       |        |       |   | $\neg$ |        |   |   |   |       | +     |   |        |       |     |        |       | +     | +      |   |   |   |   |   |
| _ | Andrea Lanier     | lanier.andrea@ccbg.com      | 1   |   |   | $\square$ |        |   | $\top$ |   |   | +      | + |   |       |       |       |        |       |   |        |        |   |   |   | •     | •     |   |        |       |     |        |       | +     | +      |   |   |   |   |   |
| _ | Angela Wilson     | Wilson.Angela@ccbg.com      | 1   |   |   | +         | +      | + |        | + | + |        | + | - | +     | +     | +     |        |       | + | -      | -      |   |   |   |       | +     | + |        |       |     | -      |       |       | •      | - | - | - |   | _ |

#### Security - User's Role and Permissions Review

©2017 logicpath

### Requisition Audit Status Report

| Branch Name    | Req ID | Туре  | Current<br>Status | Current<br>Delivery<br>Date | Next Order<br>Date | Last<br>Updated On  | Modified BY  | Notes                                    | Full Filled<br>Total |
|----------------|--------|-------|-------------------|-----------------------------|--------------------|---------------------|--------------|------------------------------------------|----------------------|
| 31st & Garnett | 19704  | Order | Approved          | 10/17/2019                  | 10/18/2019         | 10/16/2019 9:49 AM  | JakebNavarro |                                          |                      |
|                |        | Order | Fulfilled         | 10/17/2019                  | 10/18/2019         | 10/17/2019 9:53 AM  | JakebNavarro |                                          | 15900.00             |
|                | 19712  | Order | Approved          | 10/18/2019                  | 10/21/2019         | 10/17/2019 9:56 AM  | JakebNavarro | 20k in<br>hundreds per<br>client request |                      |
|                |        | Order | Fulfilled         | 10/18/2019                  | 10/21/2019         | 10/18/2019 10:53 AM | JakebNavarro | 20k in<br>hundreds per<br>client request | 97400.00             |
|                | 19728  | Order | Approved          | 10/21/2019                  | 10/23/2019         | 10/18/2019 11:56 AM | JakebNavarro |                                          |                      |
|                |        | Order | Fulfilled         | 10/21/2019                  | 10/23/2019         | 10/24/2019 11:32 AM | JakebNavarro |                                          | 56400.00             |
|                | 19760  | Order | Approved          | 10/25/2019                  | 10/28/2019         | 10/24/2019 11:33 AM | JakebNavarro |                                          |                      |
|                |        | Order | Fulfilled         | 10/25/2019                  | 10/28/2019         | 10/25/2019 11:51 AM | JakebNavarro |                                          | 149350.00            |
|                | 19767  | Order | Approved          | 10/28/2019                  | 10/30/2019         | 10/25/2019 11:53 AM | JakebNavarro |                                          |                      |
|                |        | Order | Fulfilled         | 10/28/2019                  | 10/30/2019         | 10/29/2019 11:51 AM | JakebNavarro |                                          | 17750.00             |
|                | 19785  | Order | Approved          | 10/30/2019                  | 11/01/2019         | 10/29/2019 11:53 AM | JakebNavarro |                                          |                      |
|                |        | Order | Fulfilled         | 10/30/2019                  | 11/01/2019         | 11/2/2019 11:20 AM  | JakebNavarro |                                          | 118900.00            |
|                | 19804  | Order | Approved          | 11/04/2019                  | 11/06/2019         | 11/2/2019 11:21 AM  | JakebNavarro |                                          |                      |
|                |        | Order | Fulfilled         | 11/04/2019                  | 11/06/2019         | 11/6/2019 1:11 PM   | JakebNavarro |                                          | 143500.00            |
|                | 19840  | Order | Submitted         | 11/11/2019                  | 11/13/2019         | 11/8/2019 12:49 PM  | JakebNavarro |                                          |                      |
|                |        | Order | Fulfilled         | 11/11/2019                  | 11/13/2019         | 11/13/2019 8:43 AM  | JakebNavarro |                                          | 69750.00             |
|                | 19849  | Order | Approved          | 11/14/2019                  | 11/15/2019         | 11/13/2019 8:45 AM  | JakebNavarro |                                          |                      |

 Every time a requisition is status it is stamped with an audit of who changed the status, date and time.

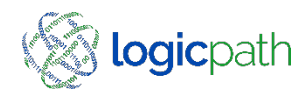

### How to Increase Cash Recommendations

Ways to increase cash recommendation

- Increase Floors (guidance adjustment)
- Increase Safety stock (Contact Account Manager)
- Increase requested Amount in requisition Screen.
- Order Thru Central Requisitions if needed

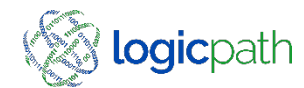

## Increase Guidance Adjustment

|                          |                           |             | oning cogo          |                |            |             |              |           |                    |          |              |
|--------------------------|---------------------------|-------------|---------------------|----------------|------------|-------------|--------------|-----------|--------------------|----------|--------------|
| Institution Regions Brar | nches Logistics           | Users Roles | Activity Upload     | I              | nstitution | Regions     | Branches     | Logistics | Users<br>oor Manag | Roles A  | tivity Uploa |
| Institution Name:        |                           | Phone #     |                     |                | Name       |             | Numb         | er        | Total Floor        | Hundreds | Fifties      |
|                          |                           |             |                     | APALACHI       | EE PARKW.  | AY 1        |              |           | 0                  | 0        | 0            |
| Institution Name         | Phone #<br>(850) 402-7074 |             | Fax #<br>(805) 402- | DOWNTOW        | VN         | 2           |              |           | 0                  | 0        | 0            |
| capital day ballik       | (000) 102 / 0/ 1          |             | (000) 102           | NORTH MO       | ONROE      | 3           |              |           | 0                  | 0        | 0            |
|                          |                           |             |                     | WEST TEN       | NESSEE     | 4           |              |           | 0                  | 0        | 0            |
|                          |                           |             |                     | CHATTAH        | OOCHEE     | 6           |              |           | 47,645             | 10,000   | 5,000        |
| (850) 402-7074           |                           |             |                     | HAVANA         |            | 7           |              |           | 0                  | 0        | 0            |
| Fax: (805) 402-7459      |                           |             |                     | MONTICEL       | .LO        | 8           |              |           | 0                  | 0        | 0            |
| Operation Parameters     |                           | •           |                     | BRANFORI       | D          | 9           |              |           | 0                  | 0        | 0            |
| Financial Inputs         |                           | 3           | Guidance Settings   | CHIEFLAN       | D          | 11          |              |           | 0                  | 0        | 0            |
| Fixed Deliveries?        |                           |             | 4 et Floors         | INGLIS         |            | 12          |              |           | 0                  | 0        | 0            |
| Carry Cost: 0.00125      | %                         | -           | Suppress Guid       | BRONSON        |            | 13          |              |           | 0                  | 0        | 0            |
|                          |                           |             | Suppress Ledg       | <              | ••         | · · ·       |              |           |                    | 40.000   | 7 000        |
|                          |                           | L           | X                   | 543 8:46:03 AM | - Exported | to: Open in | image editor | 1         |                    |          |              |

- 1. Institution Tab
- 2. Highlight Institution
- 3. Guidance Settings
- 4. Increase floor amount will allow you to place an EXTRA reserve into the forecast.

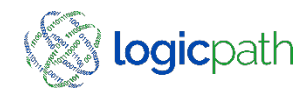

Increase Requisition requested column

| <u>п</u><br> |                |            |            |                  |             | Admin                      | Billing      | LogOut | Help |  |  |  |  |  |  |  |
|--------------|----------------|------------|------------|------------------|-------------|----------------------------|--------------|--------|------|--|--|--|--|--|--|--|
|              | Institution    | Regions    | Branches   | Logistics        | Users       | Roles                      | Activity     | Upload |      |  |  |  |  |  |  |  |
|              |                | Servic     | e Interval |                  |             |                            | Fulfill Da   | te     |      |  |  |  |  |  |  |  |
|              | From: 3/25/202 | 20         | 🔲 То: 🚺    | 1/2020           |             |                            |              |        |      |  |  |  |  |  |  |  |
|              | L              |            |            |                  |             |                            |              |        |      |  |  |  |  |  |  |  |
|              |                |            | F          | Requisition Stat | us Informat | ion                        |              |        |      |  |  |  |  |  |  |  |
|              | R              | equisition | Status     |                  |             | Zero Requ                  | isition(Opti | ional) |      |  |  |  |  |  |  |  |
|              | 🖲 Submit 🤇     | Approve    | Cancel C   | Fulfill          |             | Zero Requisition(Optional) |              |        |      |  |  |  |  |  |  |  |

| Denomination Detail |                     |           |         |  |  |  |  |  |
|---------------------|---------------------|-----------|---------|--|--|--|--|--|
| Denomination        | Recommendation      | Request   | Fulfill |  |  |  |  |  |
| Hundreds            | 20000               | 40000     | 0       |  |  |  |  |  |
| Fifties             | 5000                | 50000     | 0       |  |  |  |  |  |
| Twenties            | 0                   | 30000     | 0       |  |  |  |  |  |
| Tens                | 0                   | 0         | 0       |  |  |  |  |  |
| Fives               | 0                   | 0         | 0       |  |  |  |  |  |
| Twos                | Guidance Suppressed | 0         | 0       |  |  |  |  |  |
| Ones                | 0                   | 0         | 0       |  |  |  |  |  |
| \$1 coins           | Guidance Suppressed | 0         | 0       |  |  |  |  |  |
| Half Dollars        | Guidance Suppressed | 0         | 0       |  |  |  |  |  |
| Quarters            | 0                   | 0         | 0       |  |  |  |  |  |
| Dimes               | 0                   | 0         | 0       |  |  |  |  |  |
| Nickels             | 0                   | 0         | 0       |  |  |  |  |  |
| Pennies             | 0                   | 0         | 0       |  |  |  |  |  |
| Totals:             | \$25,000            | \$120,000 | \$0     |  |  |  |  |  |

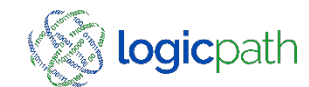

### Order Centrally

| Institution Regions Branches         | 5 Logistics | Users         | Roles      | Activity     | Upload |          |  |
|--------------------------------------|-------------|---------------|------------|--------------|--------|----------|--|
| Branch Requisitions                  | Ledger Er   | itry          |            | Branch Das   | hboard |          |  |
| Institution                          | n Reports   | Centr         | al Requisi | itions       |        |          |  |
| Filters                              |             |               |            |              |        |          |  |
| Select Requisitions from             | 3/26/2020   |               | to 04/02/  | 2020         | Befree | sh       |  |
| Filter results by Requisition stage: | UnService   | d 🔾 Serviced  |            |              |        |          |  |
| Filter results by Requisition type:  | Order N     | -             |            |              |        |          |  |
| Filter results by Branch type:       | All 💊       | •             |            |              |        |          |  |
| Filter results by Region:            | All         | $\sim$        |            |              |        |          |  |
| Filter results by Carrier Ruleset:   |             |               | $\sim$     |              |        |          |  |
|                                      | Actio       | าร            |            |              |        |          |  |
| Set Status of Selected Requisitions  | to: OSubn   | nit 🔿 Approve | e 🔿 Cance  | el 🔘 Fulfill | Sav    | <u>e</u> |  |
| Charle All - Uncharle All            |             |               |            |              |        |          |  |
|                                      |             |               |            |              |        | _        |  |

| Requisitions |             |                |                          |               |                |             |   |
|--------------|-------------|----------------|--------------------------|---------------|----------------|-------------|---|
| Branch Name  | Branch Type | Region 🔻       | Next<br>Delivery<br>Date | Order<br>Type | Recommendation | Action      |   |
| Clovis       | Branch      | Metro          | 4/2/2020                 | Order         | \$40,000       | <u>Edit</u> |   |
| Delano       | Branch      | Metro          | 4/2/2020                 | Order         | \$767,000      | <u>Edit</u> |   |
| Dinuba       | Branch      | Central Valley | 3/27/2020                | Order         | \$753,250      | Edit        |   |
| East Hills   | Branch      | Metro          | 4/2/2020                 | Order         | \$0            | <u>Edit</u> |   |
| Exeter       | Branch      | Central Valley | 4/2/2020                 | Order         | \$0            | <u>Edit</u> |   |
| Fillmore     | Branch      | So Cal         | 4/2/2020                 | Order         | \$0            | <u>Edit</u> |   |
| Hanford      | Branch      | Central Valley | 3/27/2020                | Order         | \$171,000      | Edit        |   |
| Lindsay      | Branch      | Central Valley | 4/2/2020                 | Order         | \$0            | Edit        | ~ |

- 1. Central Requisition Tab
- 2. Un-serviced
- 3. Guidance for what to order for each branch.
- 4. Place bulk Orders for all Branches.

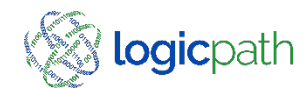